# Sign In - Center Sign In - Excel

Last Modified on 07/17/2019 1:35 pm EDT

#### **Report Description**

The Center Sign In sheet is an attendance tracker for all students within a center or can be narrowed down by semester, category, or classroom.

#### **Report Conditions**

• N/A

#### Sample Report

Click the report name to view a sample: Center Sign In.xls 🗞

## Accessing the Report

1. From the Reports menu, click Room/Program

| Search |                  |              | -                |            |         |                |         |           |              |          |       |   |
|--------|------------------|--------------|------------------|------------|---------|----------------|---------|-----------|--------------|----------|-------|---|
| ☆      | Home             | Family       | Payments         | Attendance | Lessons | Meals          | Connect | Approvals | Reports      | Staff    | Setup | ٩ |
| Н      | Home Information |              |                  |            |         |                |         |           | Program      |          |       |   |
|        |                  |              |                  |            |         |                |         |           | Paymen       | t        |       |   |
|        |                  | on Sched     | <b>Sebedular</b> | 31<br>31   | Cla     | Classroom List |         |           | Child        |          |       |   |
|        | Informatio       |              |                  |            | Cente   | er             |         |           | Misc         |          |       |   |
|        |                  |              | schedules        | Semester   |         |                |         |           | Batch Jo     | ob Audit |       |   |
|        |                  | hday Billing | ß                | 0          |         |                |         |           | Custom       |          |       |   |
|        |                  |              |                  | Pending    |         |                |         |           | Room/Program |          |       |   |
|        | Birthday         |              | Billing          |            |         |                |         |           | Financia     | al       |       |   |

2. From the Report Category drop-down, select Sign In

| Report Category |         |   |  |  |  |
|-----------------|---------|---|--|--|--|
| -               | Sign In | - |  |  |  |

3. Choose Center Sign In - Excel from the Report drop-down

| Report |                        |   |
|--------|------------------------|---|
| 1      | Center Sign In - Excel | • |

4. Select any necessary Search Criteria

| Search Criteria 🔻 |   |   |           |    |         |
|-------------------|---|---|-----------|----|---------|
| Center            |   |   |           |    |         |
| <b>1</b> ···      |   |   |           |    | -       |
| Semester          |   |   |           | Sh | 10w All |
|                   |   |   |           |    | -       |
| Category          |   |   | Classroom |    |         |
|                   |   | • | *         |    | -       |
| From Date         |   |   |           |    |         |
|                   | 9 |   |           |    |         |

- Center select the center from the drop-down
- Semester choose a semester to view students by semester
- Category select a category to view students by category
- Classroom choose a classroom from the list, if applicable
- From Date sign in sheet will display for the selected date
- 5. Click Create Report. The requested report will open

### **Report Fields**

- Center
- Date
- Classroom
- Grade
- Child Last Name
- Child First Name
- Time In
- Signature
- Time Out
- Signature